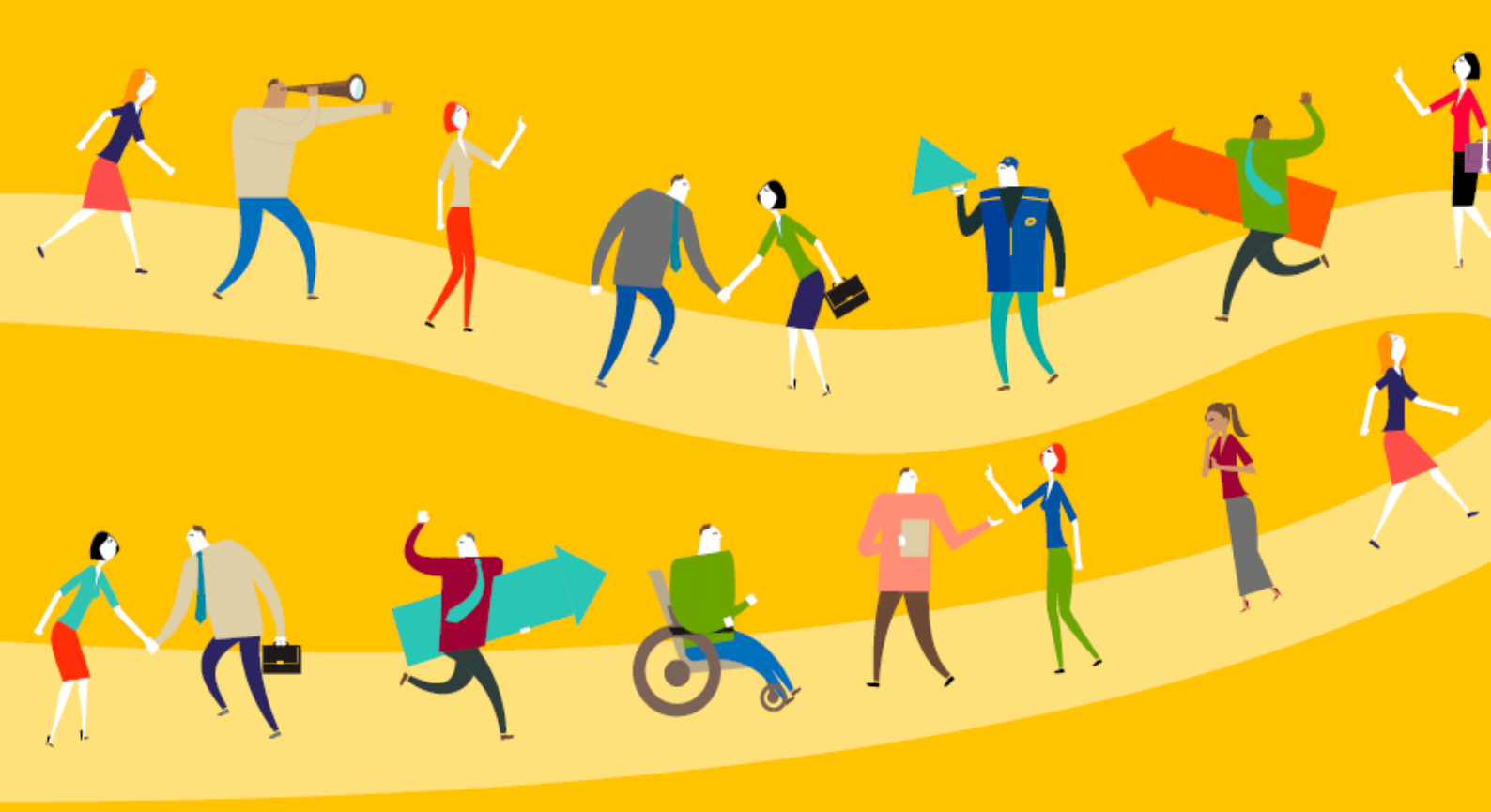

### S'INSCRIRE A UN ATELIER,

# **UNE FORMATION**

## AVEC *maformation*

**EMRG CENTRE VAL DE LOIRE** 

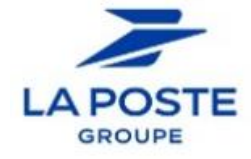

C1 - Interne

#### S'INSCRIRE A UN ATELIER / UNE FORMATION AVEC MAFORMATION

Toutes les sessions d'ateliers, proposées par les EMRG, sont accessibles via Maformation !

Pour vous inscrire, quelle que soit votre localisation et après accord de votre N+1:

- 1. Rendez-vous sur l'Intranet *mation ≥* accessible facilement depuis M@p:<u>www.rh.laposte.fr</u>
- 2. Recherchez l'atelier souhaité en saisissant un mot clé dans : « Rechercher des formations » (exemple : « Approfondir sa vision d'un métier »)

|  | Bonjour ISABELLE ! Que souhaitez-vous apprendre ? |                                                     |  |
|--|---------------------------------------------------|-----------------------------------------------------|--|
|  | Q Rechercher des formations                       |                                                     |  |
|  |                                                   | Bonjour ISABELLE ! Que souhaitez-vous apprendre ?   |  |
|  |                                                   | emrg pitch                                          |  |
|  |                                                   | EMRG - TRAVAILLER SON PITCH (1h) - CLASSE VIRTUELLE |  |

3. Cliquez sur l'atelier que vous souhaitez suivre : vous êtes dirigé, automatiquement, vers la programmation des sessions de cet atelier

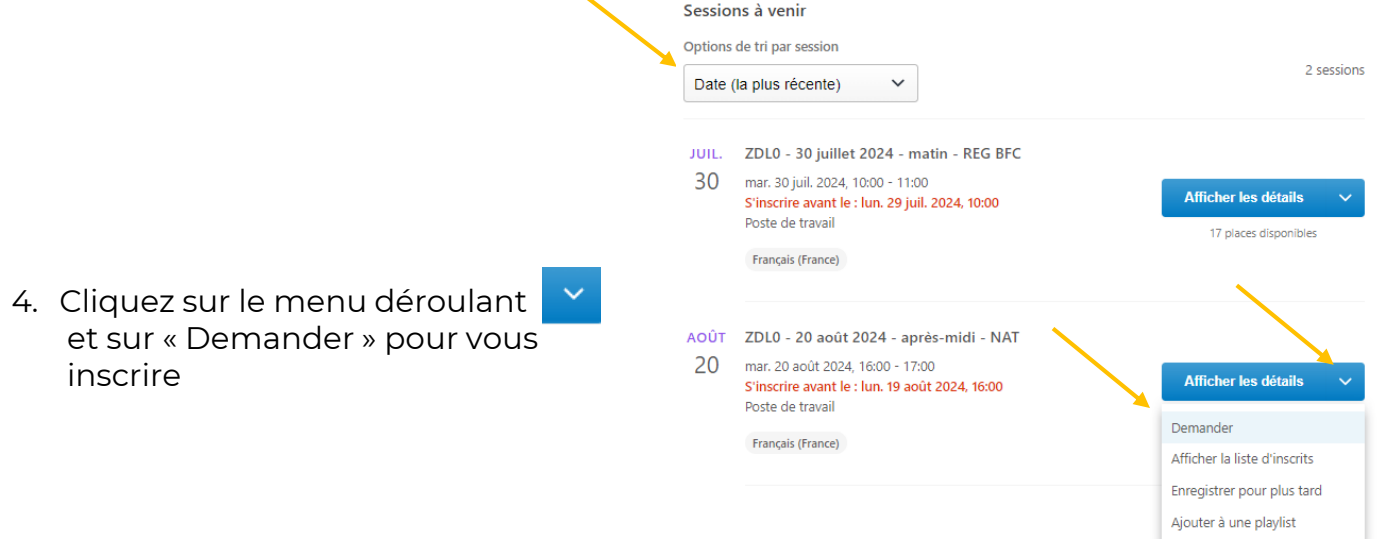

#### Pour suivre un lien hypertexte vers un atelier / une formation :

- 1. Ouvrir MaFormation
- 2. Se connecter
- 3. Cliquer sur le lien hypertexte

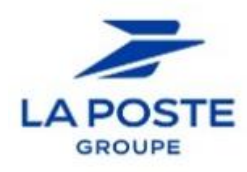